## Dear Member,

This is what the email looks like ©

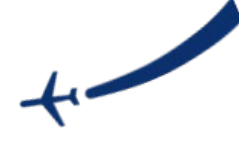

Welcome to your Student Health Insurance Plan.

An ID card is now available for you and/or a covered member of your family. Access your Health Insurance ID card by creating or logging into your My Account at https://myaccount.uhcsr.com. \*A card will not be mailed to you automatically.

In your My Account, you have access to several tools to help manage your healthcare benefits:

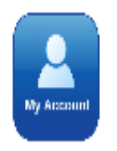

- · Check status and review claims
- · Find providers and cost estimates
- · Appoint Personal Representatives (PRA)
- · If available, access to virtual physician visits
- · Request a hard copy of your ID card (card will be sent in the mail to the current address we have for you in our system)

Quick and convenient access is also available on our mobile App. Download it through:

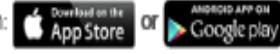

HealthSafe ID\*

## Let's get you registered

Create your HealthSafe ID® to help protect the security of your personal health information.

All fields are required unless marked as optional.

|   | Student ID / Civil ID / National ID (SACM)          |      |
|---|-----------------------------------------------------|------|
|   | SR ID<br>Student ID / Civil ID / National ID (SACM) |      |
|   |                                                     |      |
|   | Identification Type                                 | Help |
|   | mm/dd/yyyy                                          |      |
|   | Date of Birth (mm/dd/yyyy)                          |      |
| A |                                                     |      |
|   | Last Name                                           |      |
|   |                                                     |      |
|   |                                                     |      |

This is what the screen looks like to create your account for the first time so that you can grab your Health Insurance ID Card.

When signing in through the "Student ID" option, it is your Purchase ID number with the "P" in front of it.